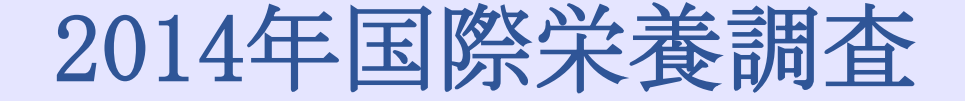

クエリモジュール

#### 自己トレーニングモジュール (バージョン:2014年8月28日)

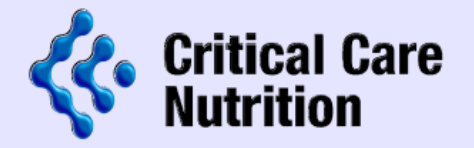

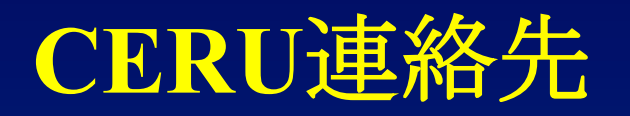

| プロジェクトリーダー   | Rupinder Dhaliwal<br>613.549.66666 ext 3830<br><u>dhaliwar@kgh.kari.net</u> |
|--------------|-----------------------------------------------------------------------------|
| プロジェクトアシスタント | Margot Lemieux<br>613.549.6666 ext 2812<br><u>lemieuxm@kgh.kari.net</u>     |
| データマネジメント    | Shawna Froese<br>613.549.66666 ext 4679<br><u>froeses@kgh.kari.net</u>      |

#### クエリモジュールとは?

- REDCapから各々のINS参加施設に対して、入力された データに対する照会の閲覧や訂正を行うためのシステム です
  - REDCapはINS用の電子データ収集システムです。 紙の症例報告書に記録したすべてのデータは、 REDCapシステムを使用して電子データとして提出する 必要があります。
- クエリモジュールでは以下のすべてに対してクエリが 発行されます:
   未入力の欄
   未入力のフォーム
   範囲外データ
   矛盾する日付

## クエリモジュールへのアクセス方法

#### ページトップにある「Query Module」をクリックする とクエリモジュールが開きます。

| REDCap                                                                  | Clinical Evaluation Clinical Evaluation Research Unit                                                                                               |
|-------------------------------------------------------------------------|----------------------------------------------------------------------------------------------------|
|                                                                         |                                                                                                    |
| My Databases<br>Database Information                                    | Query Module New: 98 Outstanding: 0 D/M Responded: 0 User Resp                                                                                      |
| Data Entry Forms                                                        | 🖽 Data Entry                                                                                                    |
| <ul> <li>Data Entry</li> <li>Add or modify a database record</li> </ul> | Please choose a record below or enter a new one, after which you will be taken to the Event o<br>data entry forms for which you wish to enter data. |
| Applications                                                            | Choose an existing Patient ID                                                                                                    |
| Deseumon                                                                | Add New Patient                                                                                                    |

#### 開いた画面で自分の施設のすべての患者に対する全ク エリを閲覧することができます。

## 別のアクセス方法

#### ■ 特定の患者に付けられた全クエリを閲覧したい場合は:

- 1) 既存患者のドロップダ ウンボックスから目的 の患者のIDを選択しま す。
- 2) 左サイドバーにある Queries for Patient... をクリック すると、その患者に付 けられた全クエリが表 示されます。

| My Databases                                                          |     |                                                                                          |         |  |
|-----------------------------------------------------------------------|-----|------------------------------------------------------------------------------------------|---------|--|
| ▲ Database Information                                                |     | 🖽 Data Entry: Event Gri                                                                  | id      |  |
| Data Entry Forms                                                      |     | The grid below displays the form                                                         | -by-for |  |
| <ul> <li>Data Entry</li> <li>Add or modify a database reco</li> </ul> | ord | events. You may click on the colored by<br>navigating to the <u>Define My Events</u> pag |         |  |
| Applications                                                          |     | Patient ID "500-10" Sul                                                                  | omiti   |  |
| Resources                                                             |     |                                                                                          |         |  |
| Site Registration<br>Site Finalization                                |     |                                                                                          |         |  |
| Queries for Patient #500-10                                           |     | Data Entry Form                                                                          | Day     |  |
| New                                                                   | 0   |                                                                                          | Jun 2   |  |
| Outstanding                                                           | 0   | Patient Information                                                                      | •       |  |
| D/M Responded                                                         | 0   | Baseline SOFA Score                                                                      | •       |  |
| User Responded                                                        | 0   |                                                                                          |         |  |
| F.A.R.                                                                | 0   | Baseline Nutrition Assessment                                                            |         |  |
| IT Staff                                                              | 0   | Daily Nutrition Data                                                                     | •       |  |
| Help & Information                                                    |     | Outcomes Information                                                                     |         |  |

#### 0" Submit

| Data Entry Form               | Day<br>Jun 2 |
|-------------------------------|--------------|
| Patient Information           |              |
| Baseline SOFA Score           | •            |
| Baseline Nutrition Assessment | •            |
| Daily Nutrition Data          |              |
| Outcomes Information          |              |

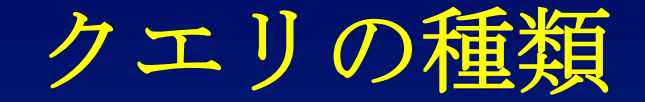

クエリは、それに誰が対応しなければならないかにより、
 2種類のセクションに分けられます。

▶■最初の「Patient ID」というセクションのクエリはユー ザーが対応しなければなりません。

Pending Data Management」および「Resolved and Removed」というセクションはデータマネジメントが対応します。

#### Patient ID "500-11"

| Query<br># | Event    | Form Name               | Error Message                                                                               |                                    |                                          | Query<br>Status |
|------------|----------|-------------------------|---------------------------------------------------------------------------------------------|------------------------------------|------------------------------------------|-----------------|
| 4009       | Outcomes | Outcomes<br>Information | H ICU Discharge (2012-06-27 15:15) is lead<br>patients remain in the ICU for at least 72 ho | s than 72 hours after ICU A<br>rs. | mission (2012-06-25 14:20). Eligible 🛛 🔯 | New             |
| Pend       | ling Dat | a Managei               | ment Show Queries                                                                           |                                    |                                          |                 |

Resolved & Removed [Show Queries]

## セクション1: 「Patient ID #」

各々の施設のユーザーが対応すべきクエリ:

- 「New」-最近発行され、まだ参加施設で対応されていな いクエリ
- Outstanding」-「New」クエリのうち長時間対応されてい ないクエリ
- 「D/M Responded」-CERUのデータマネジメントがすで に対応しており、対応内容の再評価や吟味がユーザ ーに求められているクエリ

#### セクション2: 「Pending Data Management」

データマネジメント/ITが対応すべきクエリ:

- 「F.A.R.」-待ち状態であり、研究チームによる評価が必要 なクエリ
- 「User Responded」-ユーザーがすでに対応しており、デー タマネジメントにその対応内容の評価が求められてい るクエリ

「IT Staff」-チェック機構のエラーである可能性があり、 データマネジメントがIT部門に参照したクエリ

### セクション3: 「Resolved & Removed」

完了したクエリ:

「Resolved」-問題なく処理されたクエリ

「Removed/Ignored」-意味がなくなったクエリ(ユーザー がデータを変更した場合など)、あるいはデータマネ ジメントが手動で削除したため、対応する必要がなく なったクエリ

## クエリが発行されるタイミングは?

クエリは種類に応じて以下のタイミングで発行されます:

患者データを提出したとき1時間ごと

バージョン:2014年8月28日

#### クエリへの対応には

クエリに対応するには2つの選択肢があります:

**選択肢1**-クエリがデータ入力ミスのために発行されている 場合は、ユーザーがデータを訂正しなければなりません。

**選択肢2-**データが正しい場合は、ユーザーにその確認と説 明が求められます。

### データを訂正する場合(選択肢1)

# 1. クエリ表の「Form Name」からクエリ対応を行いたいものを選んでクリックし、そのフォームに移動します。

| Query<br># | y Event Form Error Message |                            |                                                                                                    | Query<br>Status |     |
|------------|----------------------------|----------------------------|----------------------------------------------------------------------------------------------------|-----------------|-----|
| 4014       |                            | Outcomes<br>Information    | H You indicated mechanical ventilation was discontinued in the ICU. If this is correct, Date/Time Mechanical Ventilation was discontinued (2012-07-19 12:00) cannot be after ICU Discharge (2012-07-01 15:00). | Ø               | New |
| 4015       | Outcomes                   | Outcomes<br>Information    | H ICU Discharge (2012-07-01 15:00) cannot be prior to ICU Admission (2012-07-02 14:50).                                                                                                    | Ø               | New |
| 4016       | Day 1                      | Daily<br>Nutrition<br>Data | lt was indicated that the patient was in the ICU for 0 days, but data was entered on Day 4.                                                                                                    | Ø               | New |

- 2. 訂正されたデータを入力し、フォームを保存します。
- 3. 対応したクエリは次にクエリシステムを立ち上げたと きに画面から消えます。すぐには消えません。

## データが正しい場合(選択肢2)

#### 1. クエリ表の「Error Message」からクエリ対応を行いたい ものを選んでクリックします。

| 0 | Query<br># | Event   | Form<br>Name | Error Message                                                                                                    | Query<br>Status |
|---|------------|---------|--------------|----------------------------------------------------------------------------------------------------|-----------------|
|   | 4014       | Outcome | Informatic   | H You indicated mechanical ventilation was discontinued in the ICU. If this is correct, Date/Time Mechanical Ventilation 🔯 was discontinued (2012-07-19 12:00) cannot be after ICU Discharge (2012-07-01 15:00). | New             |

#### 2. ドロップダウンリストの中から適当な対応を選択しま す。必要に応じてコメントを入力してください。

| Date                    | Query<br>#                        | Event / Form Name                                                                                    | Error Message                                                                                                    | Related<br>Data | Query<br>Status | Response |
|-------------------------|-----------------------------------|----------------------------------------------------------------------------------------------------|----------------------------------------------------------------------------------------------------|-----------------|-----------------|----------|
| 2012-<br>10-22<br>10:10 | 4014                              | Outcomes / Outcomes Information                                                                      | You indicated mechanical ventilation was discontinued in the ICU. If this is correct, Date/Time Mechanical Ventilation was discontinued (2012-07-19 12:00) cannot be after ICU Discharge (2012-07-01 15:00). | View            | New             |          |
|                         |                                   |                                                                                                    |                                                                                                    |                 |                 |          |
| Respons                 | e:                                | ✓                                                                                                    |                                                                                                    |                 |                 |          |
| Commen                  | t: Da<br>Da<br>Da<br>Un           | ta Has Been Corrected<br>ta Correct As Entered<br>ta Missing/Unknown<br>able To Enter Corrected Data | 500 Characters Remaining                                                                                                    |                 |                 |          |
|                         | Ot                                | her                                                                                                  | Soo Characters Kemanning                                                                                                    |                 |                 |          |
|                         | Show Previously Triggered Queries |                                                                                                    |                                                                                                    |                 |                 |          |
|                         | バージョ                              | ン:2014年8月28日                                                                                         |                                                                                                    |                 | 1               | 3        |

# データが正しい場合(選択肢2) (続き)

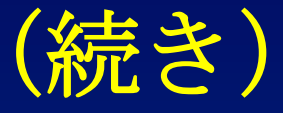

| 対応選択肢                               | 説明                                                                         | 対応後のクエリの<br>ステータス                 |  |
|-------------------------------------|----------------------------------------------------------------------------|-----------------------------------|--|
| 「Data Missing/<br>Unknown」          | データが原資料で抜け落ちている、また<br>は収集されていない。コメントが必要で<br>す。                             | 「User Responded」<br>または「Resolved」 |  |
| 「Data Correct as<br>Entered」        | 原資料でデータを確認した結果、データ<br>は正しく入力されている。                                         | 「User Responded」<br>または「Resolved」 |  |
| 「Unable to Enter<br>Corrected Data」 | 特定のデータポイントがロックされてい<br>る可能性があり、データの変更を行うこ<br>とができない。正しいデータを含むコメ<br>ントが必要です。 | 「User Responded」                  |  |
| 「Alert Data<br>Management」          | チェックに問題があるかもしれないこと<br>をデータマネジメントに通知する。コメ<br>ントが必要です。                       | 「User Responded」                  |  |
| 「Other」                             | 上記の対応選択肢に該当しない状況。コ<br>メントが必要です。                                            | 「User Responded」                  |  |

### コメントが必要な場合

コメントが必要な対応選択肢を選択した場合は、意味が分 かる説明を**英語**で提示してください。

データマネジメントがコメントを評価し、以下の場合は追 加のクエリを発行します:

1.十分な情報が提示されていない。

2.情報が入力データと矛盾している。

3. 説明が明確でない。

## すべてのクエリが解決したら

- 「Outcomes Form」が完全な状態になり、すべてのクエ リが解決したら、その患者はシステムにより自動的に最 終確定されます。これによりその患者の全データがロッ クされます。
- 注意:データマネジメントクエリも解決されていなければ、その患者は最終確定されません。
- あなたの施設のすべての患者がデータ提出の最終日である「DATE」までに最終確定されなければなりません。

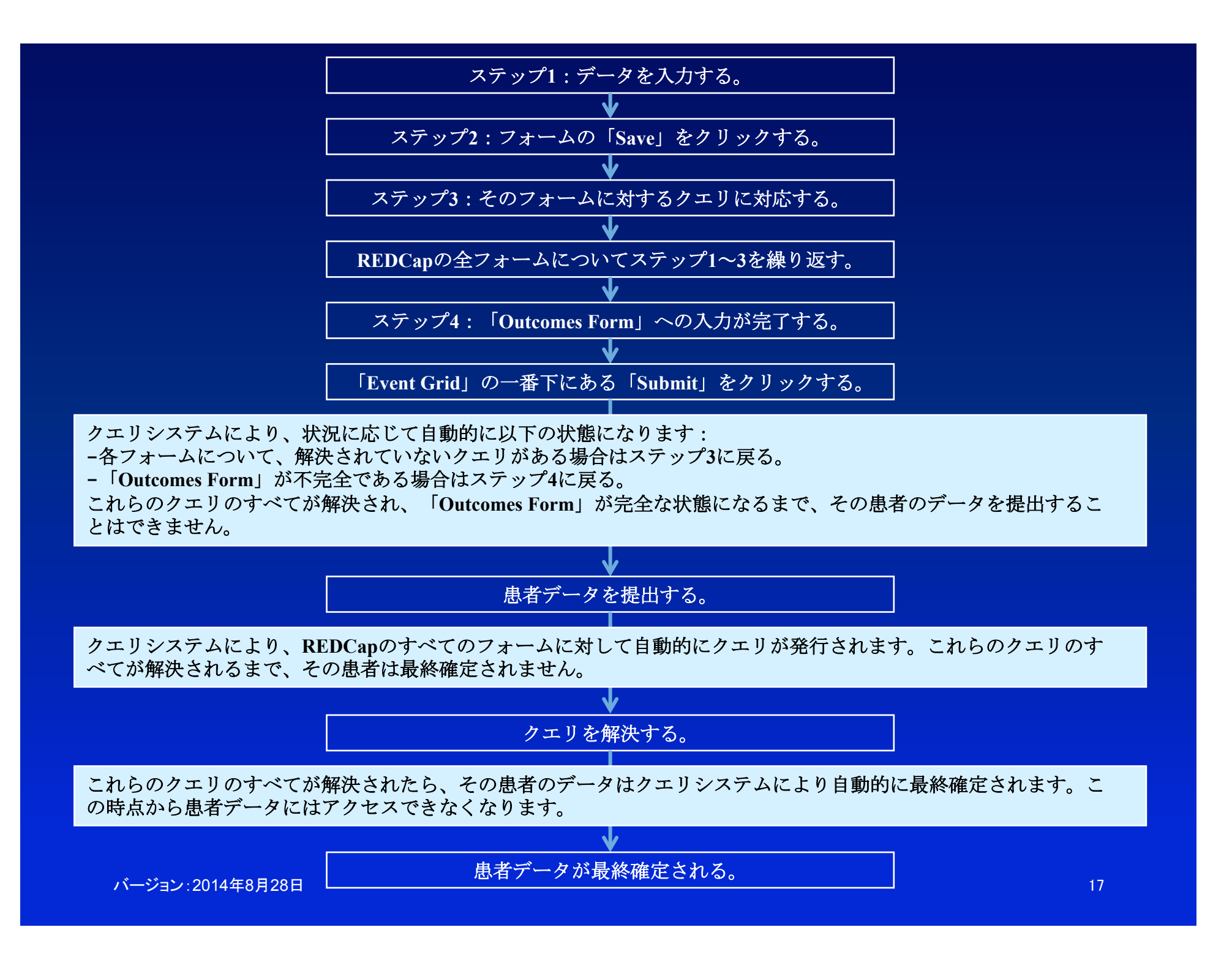